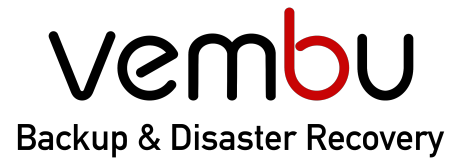

# Simplifying Data Protection

Backup for

Disk Image

🖵 File & Application 🛛 😵 🖌

😵 AWS 🗊

**S** 🗍 Office 365

365 🕝 G Suite

🗐 VMware 🛛 🕀 Hyper-V

# Migrating BDR storage from one drive to another

VEMBU TECHNOLOGIES www.vembu.com

PARTNER TECHNOLOGY ALLIANCE

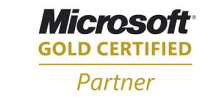

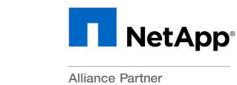

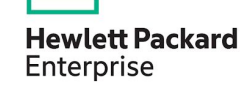

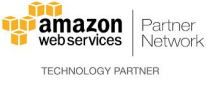

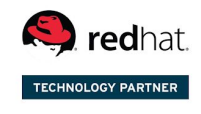

Backup & Disaster Recovery for Virtual and Physical Data Center

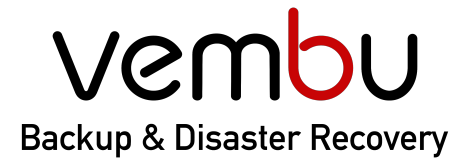

**Backup for** 

🗐 VMware 🛛 🕀 Hyper-V

File & Application

cation 🛛 💱 AWS

Office 365

🕝 G Suite

### **Purpose of this document**

This document assists users in migrating BDR storage volumes between drives with different drive letters.

## **Storage Migration Steps**

**STEP 1:** Stop Vembu BDR service from SGTray application before initializing storage migration. (*The SGTray application can be found in the windows taskbar notification section*)

Disk Image

**STEP 2:** Take the dump of the main database (SGDatabase) using the below steps and keep it safe. (*It is optional and is only for safety purpose*)

- a) Open the command prompt with administrator privileges.
- b) Go to the PostgreSQL bin location.
  Example: cd "C:\Program Files\Vembu\PostgreSQL\<postgres Version>\bin"

**Note:** If it prompts for password then type "**admin**" and press Enter.

**STEP 3:** Copy the sgstorage folder from the old storage location to the new storage location.

**Important:** *Make sure, entire data is copied successfully to the new storage location before proceeding with the next step.* 

**STEP 4:** Run the Storage Migration Util by following the steps given below:

- a) Open the command prompt with administrator privileges.
- b) Go to the VembuBDR installation location.Example: cd "C:\Program Files\Vembu\VembuBDR"
- c) Run the util as: bin\VembuBDR.exe ChangeRepository <Old\_Storage\_Drive> <New\_Storage\_Drive> <PoolName>

**Example:** *bin\VembuBDR.exe ChangeRepository E:/ D:/ FirstStoragePool* 

In the above example, the Old Storage location is **E:/** and the New Storage location is **D:/** and the name of the pool is **FirstStoragePool** 

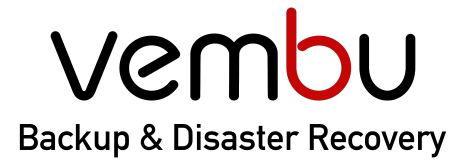

**Backup for** 

🚇 VMware 🛛 🕀 Hyper-V

Disk Image File & Application

AWS 🗍 Office 365

🗧 🌀 G Suite

If you have multiple storage pools configured as your backup repository, you have to run the above command by specifying the Storage Pool names.

#### Example:

#### bin\VembuBDR.exe ChangeRepository E:/ D:/ FirstStoragePool bin\VembuBDR.exe ChangeRepository X:/ D:/ SecondStoragePool

You can get the list of configured Storage Pools from the Database by following the below steps:

- 1) Open CMD and go to the PostgreSQL installation location. Example:- cd "C:\Program Files\Vembu\PostgreSQL\<postgres Version>\bin"
- Run the below command after going to the above location in CMD: psql.exe -U postgres -p32010

**Note:** If it prompts for password then type "**admin**" and press Enter.

- Type the below command and press Enter:
  \c SGDatabase
- 4) Type the following query and press Enter:
  select repository\_name from sg\_chunk\_repository\_details where Global\_repo\_id in (0, -1);
- 5) Above query will give the PoolName

**Step 5:** Once the storage migration Util gets completed, you can start the Vembu BDR server.

If you have trouble following the steps provided, contact Vembu Support